## **Download & Install**

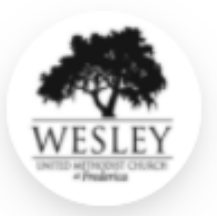

Click "Apple Store" or "Google Play" according to the type of cell phone you have.

#### Wesley United Methodist Church at Frederica

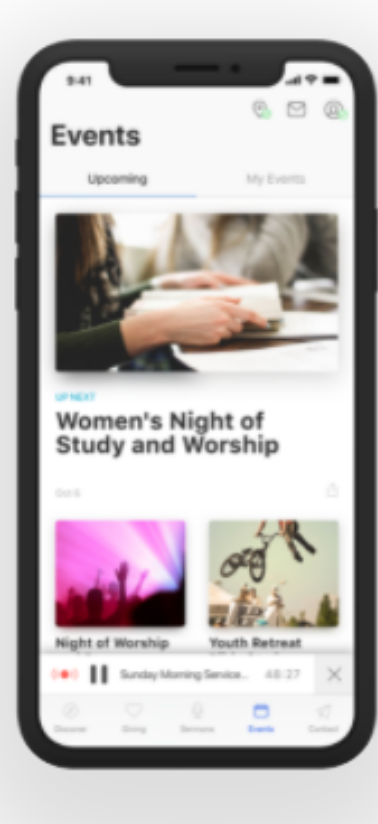

#### Stay Connected with Our App

Contact us, browse the latest sermons view your donation history and more all with the convenience of your phone.

Ministry**One**\*

App Store GET IT ON ≽ Google Play

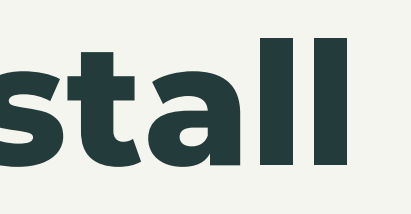

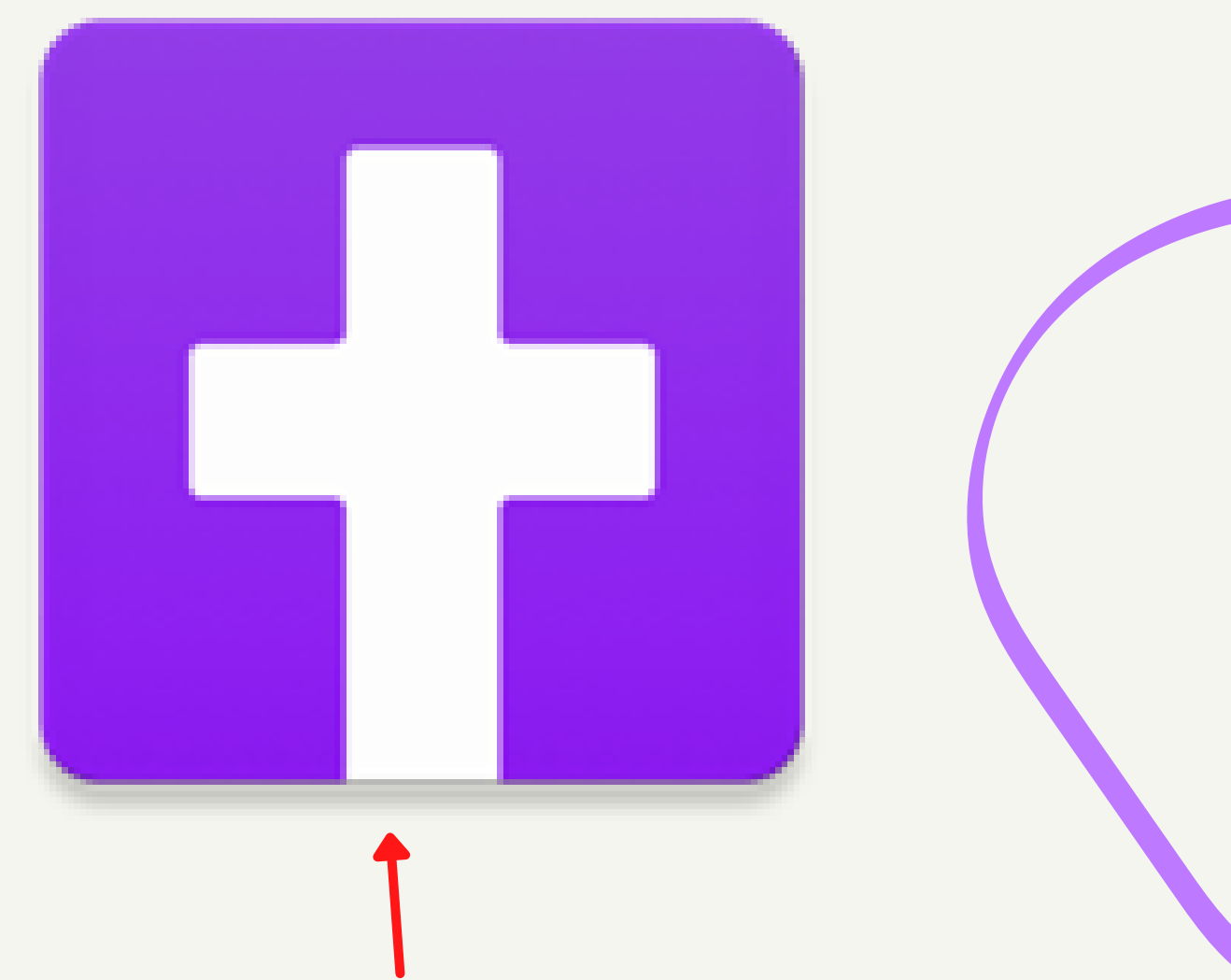

Tip: Church by MinistryOne app icon

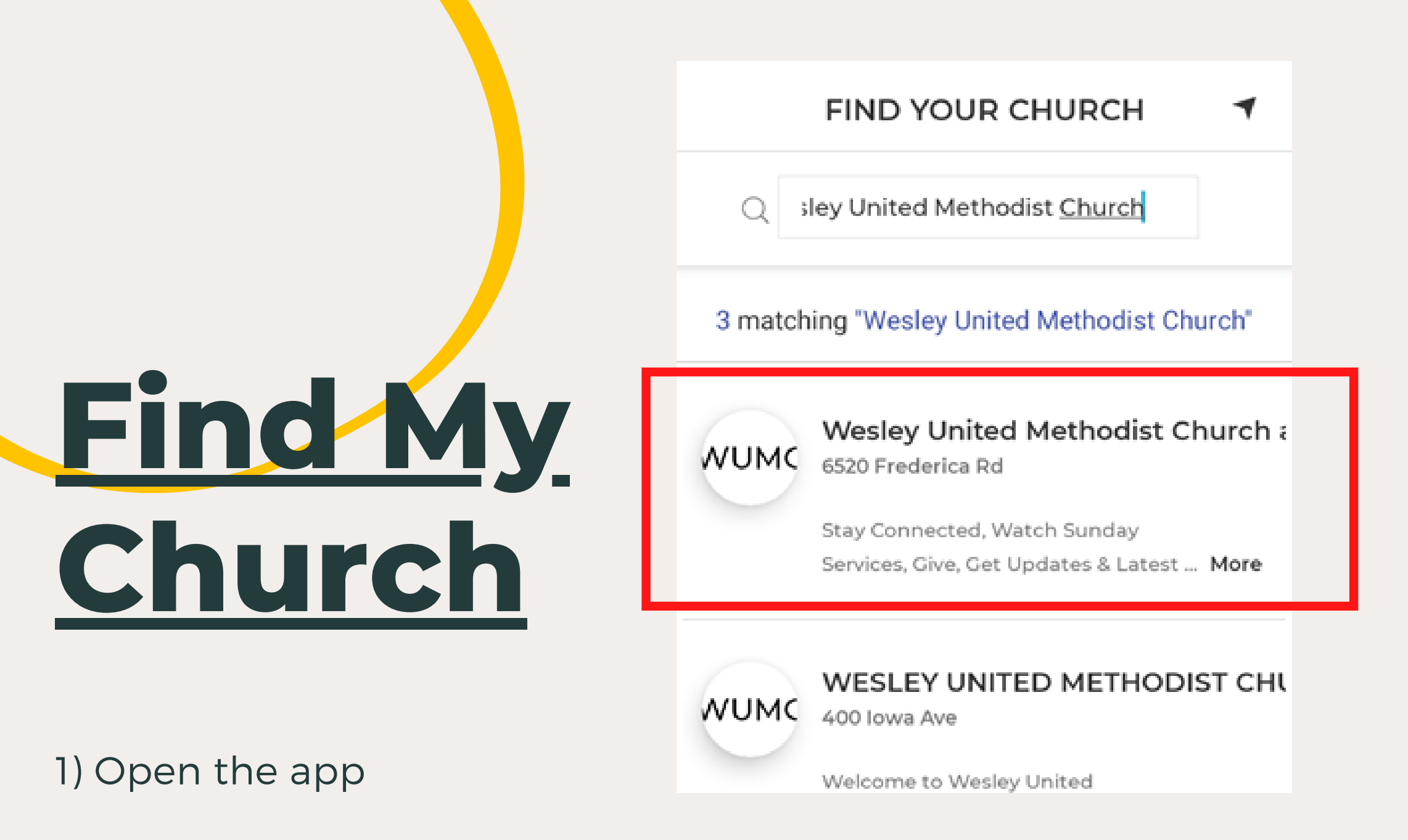

2) Type "Wesley United Methodist Church at Frederica" into the search bar above "Find My Church"

3) Select "Wesley United Methodist Church at Frederica" with "6520 Frederica Rd" below it

#### 4) Click "Select This Church"

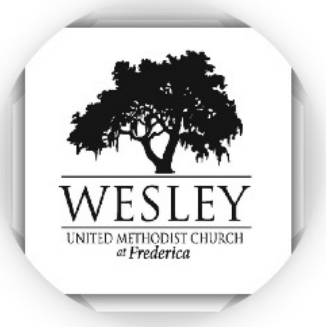

### Wesley United Methodist Church at Frederica

Planted. Rooted. Branching Out.

LOCATION

6520 Frederica Rd St Simons Island, GA 31522

 $\frac{\text{Renegar}}{M_{ab}}$   $\frac{Mimosa}{D_{a}}$ Select This Church  $\rightarrow$ 

# Sign-in

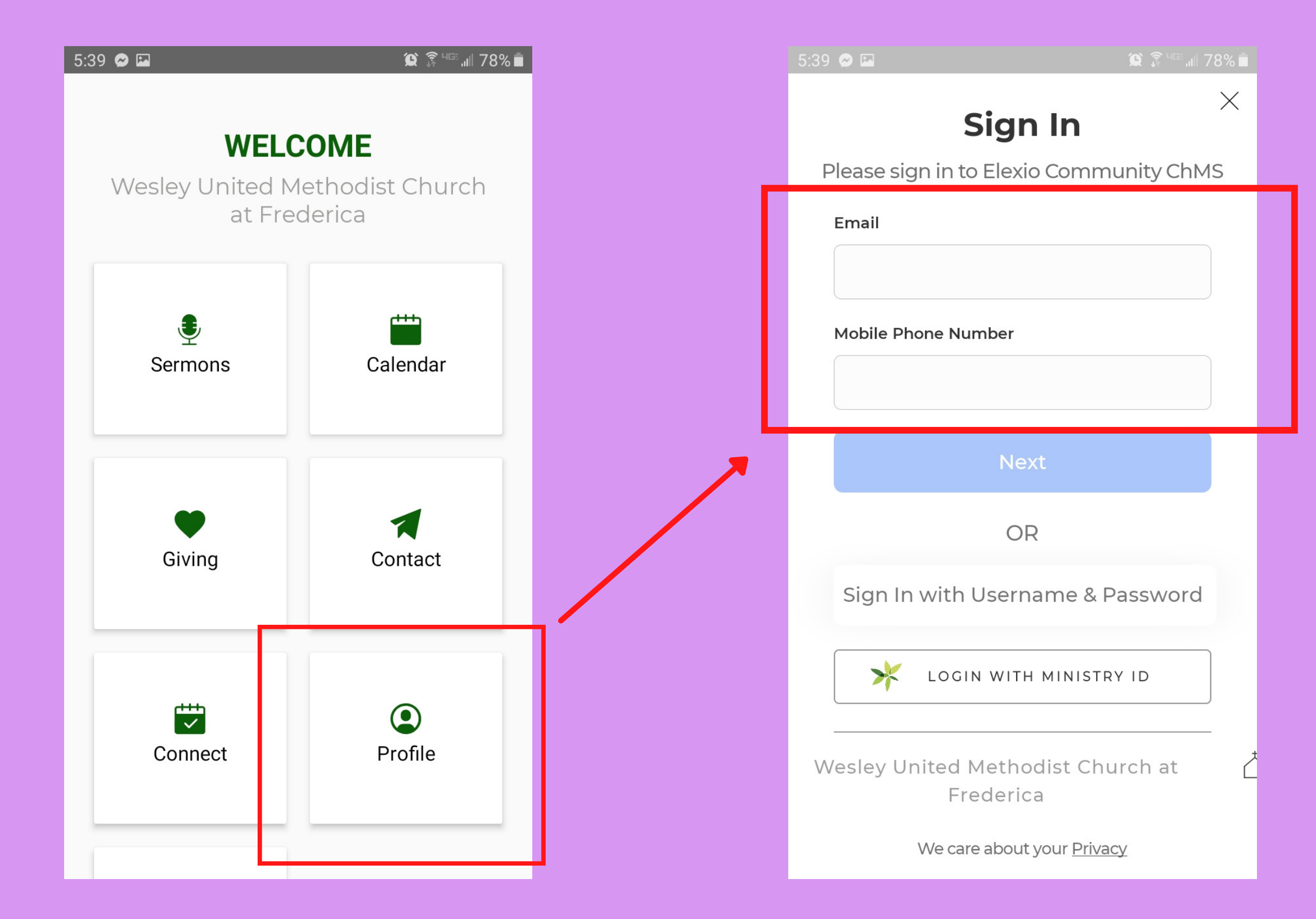

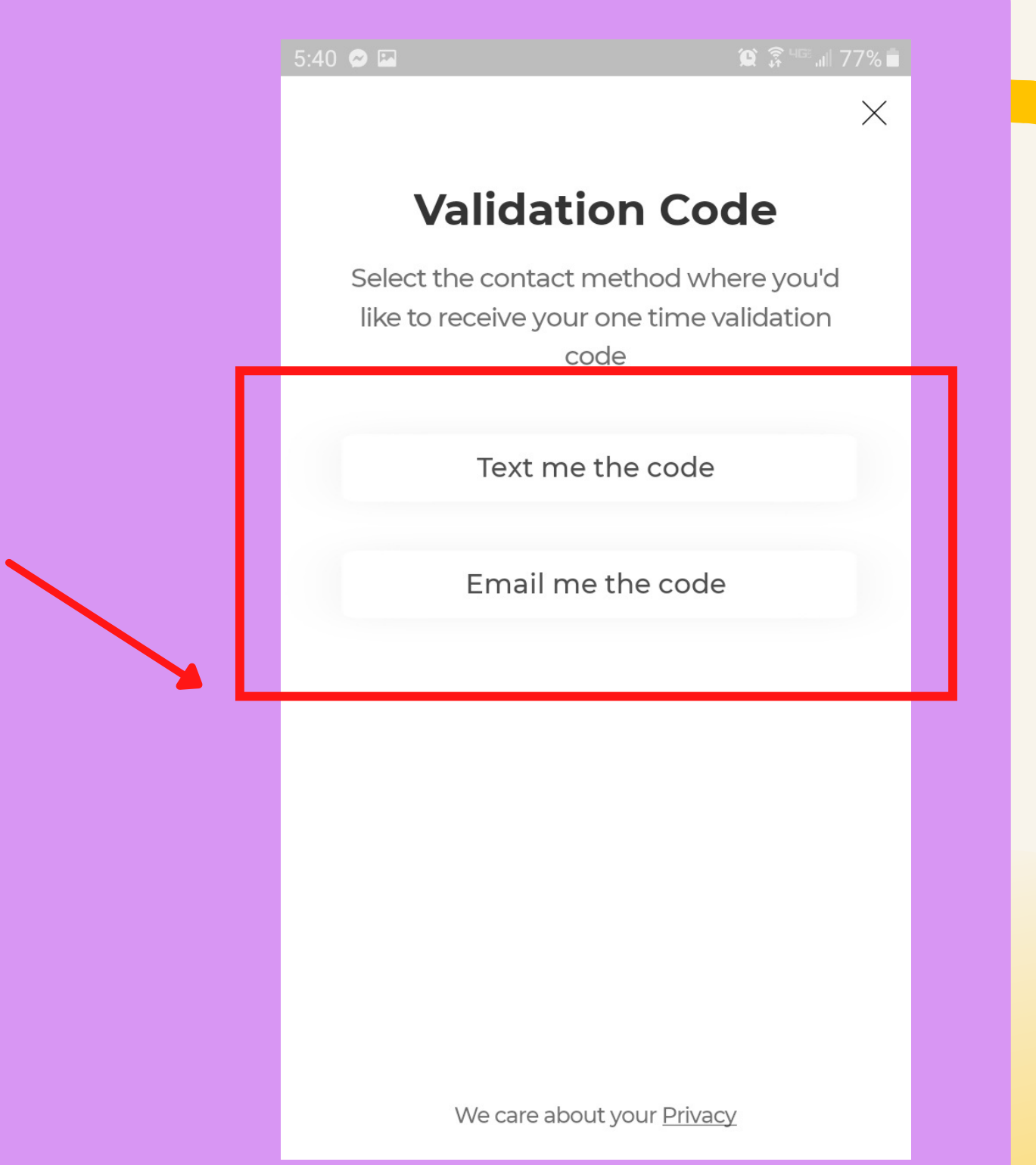

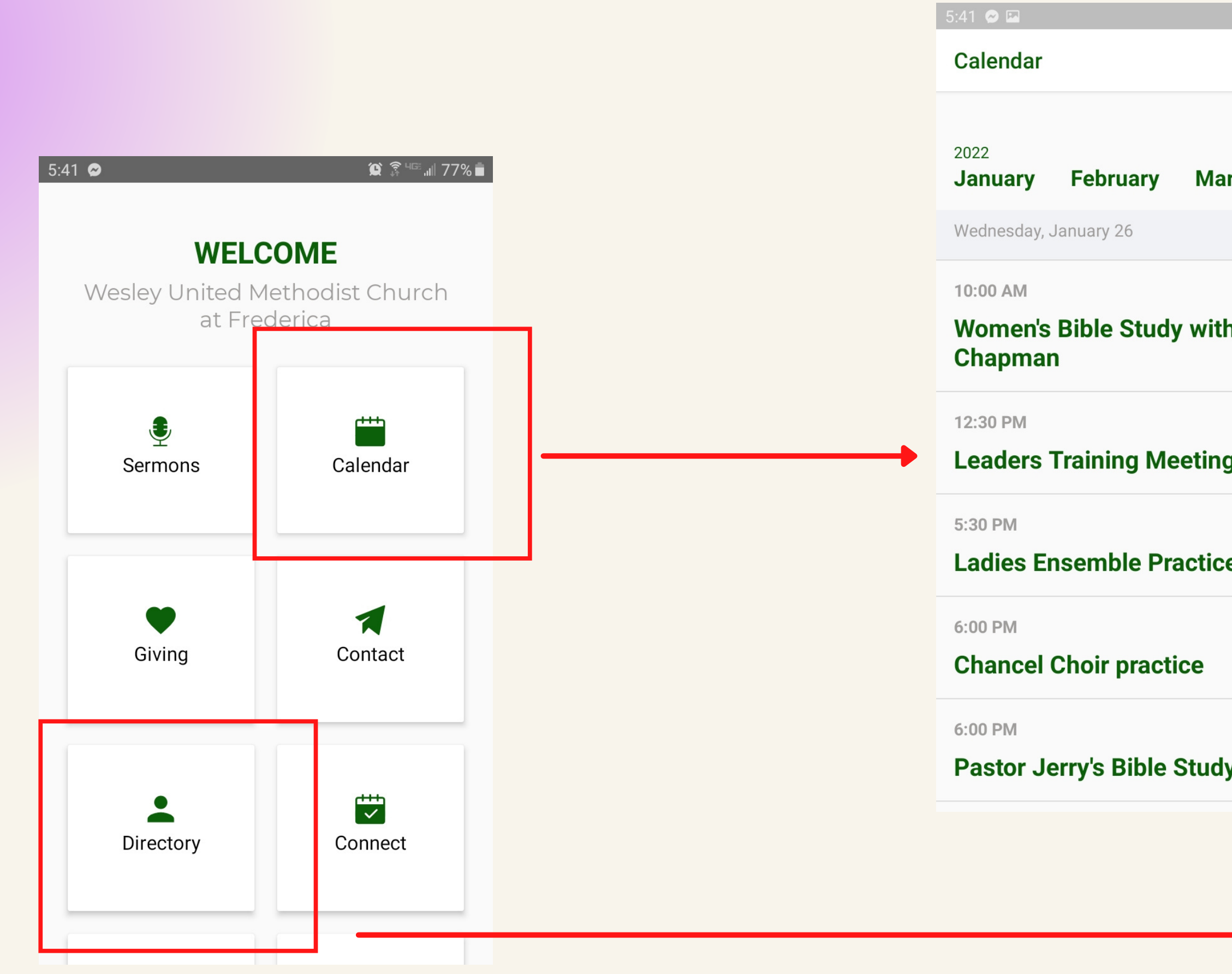

| 9 🗿 46: "il 77% 🛢 |                    |                         |
|-------------------|--------------------|-------------------------|
|                   |                    |                         |
| Search            |                    |                         |
| April N           |                    |                         |
|                   |                    |                         |
|                   | 5:41 👁 🖬           | ) î <sup>s uce</sup> ul |
| bie               | Directory          |                         |
|                   | PEOPLE             |                         |
|                   | 908 Individuals    |                         |
|                   | Q Search Directory |                         |
|                   | GA Ginger Adams    |                         |
|                   | OA Olivia Adams    |                         |
|                   | DA Doug Adams Sr.  |                         |
|                   | JA Jacob Aiken     |                         |
|                   | JA Johnathan Aiken |                         |
|                   |                    |                         |
|                   |                    |                         |